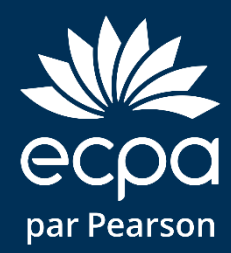

#### Guide d'utilisation de la CELF 5 sur Q-global

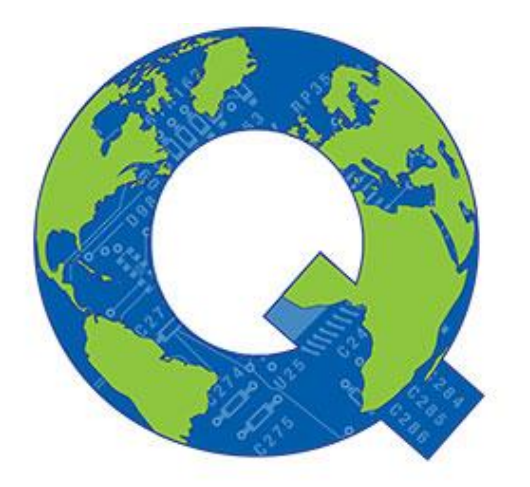

Q-global<sup>™</sup>

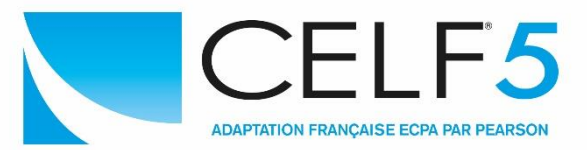

## Bienvenue sur Q-global

- Q-global est un site Internet qui vous permet de corriger en ligne vos passations CELF 5.
- Q-global est accessible 24h/24 et 7 jours sur 7 à partir de n'importe quel ordinateur ou tablette connecté à Internet.
- La licence pour Q-global est personnelle, c'est-à-dire réservée à un seul professionnel.

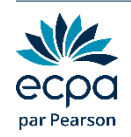

## Bienvenue sur Q-global

- Après enregistrement de votre commande, vous recevrez un email afin de paramétrer votre identifiant et votre mot de passe.
- Vous pourrez ensuite vous connecter sur le site : https://qglobal.pearsonclinical.com/
- Si vous n'avez pas reçu cet e-mail, contactez le support technique à qgsupport@ecpa.fr
- $\succ$  À la première connexion, vous devrez accepter les contrats.
- > Puis vous devrez paramétrer l'authentification à deux facteurs.

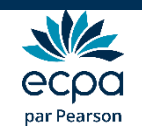

## Authentification à deux facteurs

- C'est un procédé obligatoire permettant de renforcer la sécurité de l'accès à votre compte Q-global. Il intervient dans le cadre de la loi RGPD sur la protection des données personnelles.
- Selon votre choix, vous recevrez le code d'authentification par :
  - E-mail
  - SMS
  - et/ou l'application Google Authenticator
- Vous pouvez paramétrer vos préférences directement sur Qglobal en cliquant sur « Compte ».

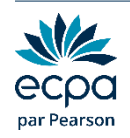

# Option 1 : par e-mail

- > Renseigner l'adresse mail de votre choix dans le champ « Email ».
- > Cliquer sur Valider. Le message « Code envoyé » apparaît.

| options a authentification supplementaires |                       |
|--------------------------------------------|-----------------------|
| Email: cconte@ecpa.fr                      | Valider 🗧 Code envoyé |
| Code email:                                | Confirmer             |

- Saisir le code reçu par e-mail dans le champ « Code email ».
- Cliquer sur Confirmer. Une coche verte apparaît : votre adresse mail est paramétrée.

| Options d'authentification supplémentaires |                                  |
|--------------------------------------------|----------------------------------|
| Email: cconte@ecpa.fr                      | ✓ <u>Réinitialiser / Effacer</u> |

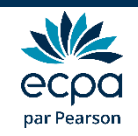

# Option 2 : par SMS

- Renseigner le numéro de téléphone portable de votre choix dans le champ « Téléphone mobile ».
- Cliquer sur Valider. Le message « Code envoyé » apparaît.

| Téléphone mobile: | • 06 12 34 56 78 | Valider   |
|-------------------|------------------|-----------|
| Code SMS:         |                  | Confirmer |
| Envoyer Annuler   |                  |           |

- > Saisir le code reçu par SMS dans le champ « Code SMS ».
- Cliquer sur Confirmer. Une coche verte apparaît : votre numéro de téléphone est paramétré.

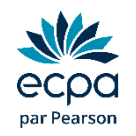

## Option 3 : Google Authenticator

- > Application gratuite à télécharger sur smartphones ou tablettes.
- Fonctionne sans Internet ou réseau.
- > Installer l'application et cliquer sur « Commencer la configuration ».
- Sélectionner « Scanner le code-barres » et accepter l'accès à votre appareil photo.

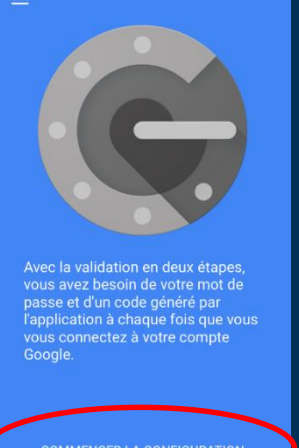

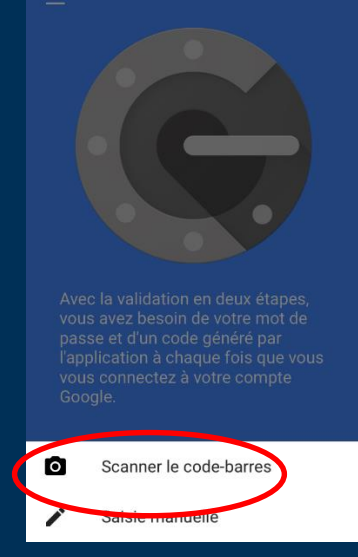

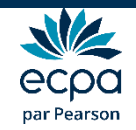

# Option 3 : Google Authenticator

- Sur Q-global, cliquer sur « Configurer Google Authenticator ».
- Scanner le code QR qui s'affiche avec votre téléphone.

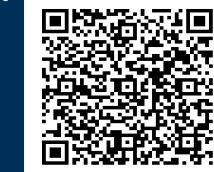

- Saisir le code à 6 chiffres qui apparaît, dans le champ « saisir le code de l'application ».
- > Cliquer sur Confirmer.
- > Une coche verte apparaît. L'application est paramétrée.

Une fois vos paramétrages terminés, cliquez sur « Envoyer ».

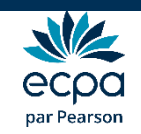

## Création d'un nouveau patient

| Suj    | et G       | roupes Rapport  |                 |                     |              |                   |                                               |
|--------|------------|-----------------|-----------------|---------------------|--------------|-------------------|-----------------------------------------------|
| Inclu  | ure les so | us-comptes      | 1               |                     |              |                   |                                               |
| Nouv   | ean Suid   | Supprimer Sujet | Attribuer une n | ouvelle passation 👻 | Créer Groupe | Autres actions *  | Déplacer vers 💌                               |
| ffiche | er: •      |                 | lor ici         | ≪ Page 1 de 2 ↔     | ► 10 ×       | O Actualise       | r 16 Enregistremen<br>Visualiser 1 - 10 de 10 |
|        | E •        | Identif<br>syst |                 | Prénom              | du sujet     | Date de naissance | Sexe                                          |
| 1      |            | 3553854         |                 |                     |              | 23/04/2010        | Masculin                                      |
| 2      |            | 3539101         |                 |                     |              | 10/02/2011        |                                               |
| 3      | E'3        | 3539100         |                 |                     |              | 06/05/2008        | Féminin                                       |
| 4      |            | 3538791         |                 |                     |              | 25/01/2009        | Féminin                                       |
| 5      | 1          | 3538471         |                 |                     |              | 01/01/2010        | Féminin                                       |
| 6      |            | 3538317         |                 |                     |              | 01/01/2011        | Masculin                                      |
| 7      |            | 3203137         |                 |                     |              | 10/04/2007        | Masculin                                      |
| 8      |            | 3202963         |                 |                     |              | 09/04/2010        | Masculin                                      |
| 9      |            | 3196526         |                 |                     | 05           | 15/04/2011        | Masculin                                      |
| 10     |            | 3155167         |                 |                     | С            | 01/12/2006        | Masculin                                      |
| 1      |            |                 | 14              | 🗠 Page 1 de 2 🏎     | ► 10 V       |                   | Visualiser 1 - 10 de 1                        |

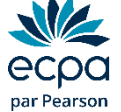

## Renseignements sur le nouveau patient

| PEARSON                        |                                                             |                                                                |                                          |                                                  |                                       | ALWAYS LEARNING                                      |
|--------------------------------|-------------------------------------------------------------|----------------------------------------------------------------|------------------------------------------|--------------------------------------------------|---------------------------------------|------------------------------------------------------|
| Accueil                        | Caroline                                                    | e Clement   Platform Te                                        | esting 🔻   Paramètres                    | Gestion des comptes   Bibli                      | othèque de ressources                 | Notifications   Commentaires<br>  Aide   Déconnexion |
| « Retour                       | _                                                           |                                                                |                                          |                                                  |                                       |                                                      |
| Nouveau S                      | Gujet                                                       |                                                                |                                          |                                                  |                                       |                                                      |
| Enregistrer                    | Annuler                                                     |                                                                |                                          |                                                  |                                       | * Obligatoire                                        |
| Données dé                     | mographique                                                 | 5                                                              |                                          |                                                  |                                       |                                                      |
|                                | Prénom:                                                     | 1                                                              |                                          | Compte:                                          | Platform Testing                      |                                                      |
| Deuxiè                         | ème prénom:                                                 |                                                                |                                          | Champ personnalisé 1:                            |                                       |                                                      |
|                                | Nom:                                                        |                                                                |                                          | Champ personnalisé 2:                            |                                       |                                                      |
| Identifia                      | ant du Sujet:                                               |                                                                |                                          | Champ personnalisé 3:                            |                                       |                                                      |
|                                | Sexe:                                                       | Sélectionnez                                                   |                                          | Champ personnalisé 4:                            |                                       |                                                      |
| • Date d                       | le naissance:                                               | DD/MM/YYYY                                                     |                                          |                                                  |                                       |                                                      |
|                                |                                                             | Age: 0 Ans 0 Mois                                              | -1                                       |                                                  |                                       |                                                      |
|                                | Email:                                                      |                                                                |                                          |                                                  |                                       |                                                      |
| C                              | ommentaire:                                                 |                                                                | V<br>-<br>-                              | ous devez sa<br>Nom et pré<br>Sexe<br>Date de na | aisir au mir<br>énom (ou p<br>issance | nimum :<br>seudo)                                    |
| PEARSON A pro<br>Inter<br>Copy | opos   <u>Contac</u><br>rprètes Internet<br>yright © 2012 N | t   <u>Conditions générales</u><br>CS Pearson, Inc. Tous droit | <u>Confidentialité</u>  <br>ts réservés. |                                                  |                                       | Version 25.0.18-458                                  |

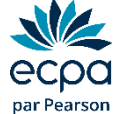

## Renseignements sur le nouveau patient

| PEARSON                                    |                                                                                                    |                                                                   |                                                       |                                                                                                    |                            | ALWAYS LEARNING                                      |
|--------------------------------------------|----------------------------------------------------------------------------------------------------|-------------------------------------------------------------------|-------------------------------------------------------|----------------------------------------------------------------------------------------------------|----------------------------|------------------------------------------------------|
| Accueil                                    | Carolin                                                                                                    | <b>Clement  </b> Platform                                         | Testing 🔻   Paramètre                                 | s   Gestion des comptes   Bibli                                                                                                    | iothèque de ressources   1 | Notifications   Commentaires<br>  Aide   Déconnexion |
| « Retour                                   |                                                                                                    |                                                                   |                                                       |                                                                                                    |                            |                                                      |
| Nouveau S                                  | Sujet                                                                                                    |                                                                   |                                                       |                                                                                                    |                            |                                                      |
| Enregistrer                                | Annuler                                                                                                    |                                                                   |                                                       |                                                                                                    |                            | * Obligatoire                                        |
| Données dé                                 | mographique                                                                                                   | s                                                                 |                                                       |                                                                                                    |                            |                                                      |
| Deuxie<br>Identifi<br>• Date d<br>C<br>Vou | Prénom:<br>ème prénom:<br>Nom:<br>ant du Sujet:<br>Sexe:<br>le naissance:<br>Email:<br>Commentaire:<br>IS DOU | Sélectionnez<br>DD/MM/YYYY<br>Age: 0 Ans 0 Mois                   | des critère                                           | Compte:<br>Champ personnalisé 1:<br>Champ personnalisé 2:<br>Champ personnalisé 3:<br>Champ personnalisé 4:<br>Champ personnalisé 4:<br>Champ personnalisé 4: | Platform Testing           | rités)                                               |
| PEARSON A pr<br>Inte<br>Cop                | <u>opos</u>   <u>Contac</u><br>rprètes Interne<br>yright © 2012 M                                             | <u>t</u>   <u>Conditions générale</u><br>CS Pearson, Inc. Tous dr | <u>s</u>   <u>Confidentialité</u>  <br>oits réservés. |                                                                                                    |                            | Version 25.0.18-458                                  |

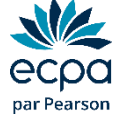

### Renseignements sur le nouveau patient

| PEARSON                                          |                                                                |                                   |                                                      |                            |                                 |                         | ALWAYS I                  | EARNING                     |
|--------------------------------------------------|----------------------------------------------------------------|-----------------------------------|------------------------------------------------------|----------------------------|---------------------------------|-------------------------|---------------------------|-----------------------------|
| Accueil                                          | Caroline                                                       | Clement                           | Platform Testing                                     | 🔻   Paramètres             | ;   Gestion des comptes   Bibli | liothèque de ressources | Notifications  <br>  Aide | Commentaires<br>Déconnexion |
| « Retour                                         |                                                                |                                   |                                                      |                            |                                 |                         |                           |                             |
| Nouveau Suj                                      | jet                                                            |                                   |                                                      |                            |                                 |                         |                           |                             |
| Enregistrer A                                    | Annuler                                                        |                                   |                                                      |                            |                                 |                         |                           | Obligatoire                 |
| Do                                               | graphiques                                                     |                                   |                                                      |                            |                                 |                         |                           |                             |
|                                                  | Prénom:                                                        | l                                 |                                                      |                            | Compte:                         | Platform Testing        |                           |                             |
| D ne                                             | e prénom:                                                      |                                   |                                                      |                            | Champ personnalisé 1:           |                         |                           |                             |
|                                                  | Nom:                                                           |                                   |                                                      |                            | Champ personnalisé 2:           |                         |                           |                             |
| Identii                                          | u Sujet:                                                       |                                   |                                                      |                            | Champ personnalise 3:           |                         |                           |                             |
|                                                  | Sexe:                                                          | Sélectionne                       | z 🔻                                                  | ]                          | champ personnalise 4.           |                         |                           |                             |
| • Date de n                                      | aissance:                                                      | DD/MM/YYY                         | Υ 📃                                                  |                            |                                 |                         |                           |                             |
|                                                  | Clic                                                           | quer i                            | ci                                                   |                            |                                 |                         |                           |                             |
| Comr                                             | mentaire:                                                      |                                   |                                                      |                            |                                 |                         |                           |                             |
|                                                  |                                                                |                                   |                                                      |                            |                                 |                         |                           |                             |
|                                                  |                                                                |                                   |                                                      |                            |                                 |                         |                           |                             |
|                                                  |                                                                |                                   |                                                      |                            | 500 Cara                        | actères restants.       |                           |                             |
| 1                                                |                                                                |                                   |                                                      |                            |                                 |                         |                           |                             |
| PEARSON <u>A propos</u><br>Interpred<br>Copyrigh | s   <u>Contact</u><br>t <del>es Internet</del><br>ht © 2012 NC | <u>Condition</u><br>S Pearson, Ir | <u>s générales</u>   <u>Co</u><br>c. Tous droits rés | onfidentialité  <br>ervés. |                                 |                         | Ver                       | sion 25.0.18-458            |

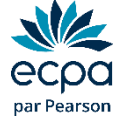

### Sélection du patient

| Suje             | et G       | roupes Rapport     |                 |                     |                         |                    |                        |
|------------------|------------|--------------------|-----------------|---------------------|-------------------------|--------------------|------------------------|
| Inclu            | ire les so | ous-comptes        |                 |                     |                         |                    |                        |
| Nouv             | eau Suj    | et Supprimer Sujet | Attribuer une r | ouvelle passation 👻 | Créer Groupe            | Autres actions 👻 🛛 | Déplacer vers 👻        |
| Reche<br>Affiche | ercher 🕉   | Actif              | lectionn        | er le patie         |                         | O Actualiser       | 18 Enregistremen       |
|                  |            | dentifiant du      | Nom             | Prénom              | Identifiant<br>du sujet | Date de naissance  | Sexe                   |
| 1                |            | 3582766            |                 |                     | uu sujet                | 01/01/2008         |                        |
| 2                | 2          | 3567779            |                 |                     |                         | 01/01/2009         | Masculin               |
| 3                | 1          | 3553854            |                 |                     |                         | 23/04/2010         | Masculin               |
| 4                |            | 3539101            |                 |                     |                         | 10/02/2011         |                        |
| 5                |            | 3539100            |                 |                     |                         | 06/05/2008         | Féminin                |
| 6                |            | 3538791            |                 |                     |                         | 25/01/2009         | Féminin                |
| 7                |            | 3538471            |                 |                     |                         | 01/01/2010         | Féminin                |
| 8                | 1          | 3538317            |                 |                     |                         | 01/01/2011         | Masculin               |
| 9                | 1          | 3203137            |                 |                     |                         | 10/04/2007         | Masculin               |
| 10               |            | 3202963            |                 |                     |                         | 09/04/2010         | Masculin               |
|                  |            |                    | 14              | Page 1 de 2 +>      | ►1 10 ¥                 |                    | Visualiser 1 - 10 de 1 |

#### Sélection du patient

| EARSON                                                             |                                                                                                    |                                                                     |                     |                      | ALWAYS LEARNING           |
|--------------------------------------------------------------------|----------------------------------------------------------------------------------------------------|---------------------------------------------------------------------|---------------------|----------------------|---------------------------|
| cueil                                                              | conseil clinique SEBBAG                                                                                       | Pearson France - ECPA 🔻 丨                                           | Mon compte   Biblio | thèque de ressources | Notifications Déconnex    |
| « Retour                                                           |                                                                                                    |                                                                     |                     |                      |                           |
| Sujet: Test WISC                                                   |                                                                                                    |                                                                     |                     |                      |                           |
| Modifier                                                           |                                                                                                    |                                                                     |                     |                      |                           |
| Modifier                                                           |                                                                                                    |                                                                     |                     |                      |                           |
| Le sujet a donné son accord<br>recherche de Pearson.:              | l pour que ses données, rendues anon                                                                          | ymes, soient incluses dans                                          | la base de donnée   | s générale de I      | Non                       |
| Données démographiques                                             |                                                                                                    |                                                                     |                     |                      |                           |
| Identifiant du système:                                            | 7164761                                                                                                    |                                                                     | Compte: Pear        | son France - ECP/    | A                         |
| Prénom:                                                            | Test                                                                                                    | Champ per                                                           | sonnalisé 1:        |                      |                           |
| Deuxième prénom:                                                   |                                                                                                    | Champ per                                                           | sonnalisé 2:        |                      |                           |
| Nom:                                                               |                                                                                                    | Champ per                                                           | sonnalisé 3:        |                      |                           |
| Date de naissance:                                                 | 04-06-2008 CIIQUE                                                                                             | Champ per                                                           | sonnalisé 4:        |                      |                           |
| Âge:                                                               | 10 ans 0 Mois                                                                                                 |                                                                     | Groupes:            |                      |                           |
| ID Sujet:                                                          |                                                                                                    | Ancier                                                              | identifiant:        |                      |                           |
| Comm Comm                                                          | aluation Supprimer des évaluat                                                                                | ions Générer un rapp                                                | ort                 |                      |                           |
|                                                                    | ia <a pz<="" th=""><th>ige 0 de 0 ⊳&gt; ⊳i 10</th><th>7</th><th>Au</th><th>ıcun dossier à visualiser</th></a> | ige 0 de 0 ⊳> ⊳i 10                                                 | 7                   | Au                   | ıcun dossier à visualiser |
|                                                                    |                                                                                                    | Date                                                                |                     | Statut               | Evaluations               |
| Identifian<br>de<br>l'évaluatio                                    | n Nom<br>de l'outil d'évaluation                                                                              | d'administrat<br>ion                                                | Administration      | Statut               | de groupe                 |
| Identifian     de     l'évaluatio                                  | n Nom<br>de l'outil d'évaluation                                                                              | d'administrat<br>ion           ge 0         de 0   ▶> ▶1         10 | Administration      | AL                   | de groupe                 |
| Identifian<br>de<br>Pévaluatio<br>Historique des rév               | nt Nom<br>de l'outil d'évaluation                                                                             | d'administrat<br>ion<br>ge 0 de 0 ▷ ▷ 10                            | r                   | At                   | de groupe                 |
| Identifian<br>de<br>l'évaluatio<br>Historique des rén<br>Créé par: | nt Nom<br>de l'outil d'évaluation<br>r∉ ≪ Pa<br>visions<br>SEBBAG, conseil clinique                           | d'administrat<br>ion<br>ige 0 de 0 ⇒ ⊨ 10                           | Modifié par: SEBE   | AG, conseil clinic   | de groupe                 |

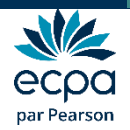

#### Correction de la passation

| PEARSON                                            | ALWAYS LEARNING                                                                |
|----------------------------------------------------|--------------------------------------------------------------------------------|
| Accueil conseil clinique SEBBAG   Pearson France - | ECPA 🔻   Mon compte   Bibliothèque de ressources   Notifications ] Déconnexion |
| « Retour                                           |                                                                                |
| Sujet: Marie Dupont                                |                                                                                |
| Modifier                                           |                                                                                |
| Données démographiques                             |                                                                                |
| Identifiant du sys                                 | X                                                                              |
| Pr<br>Toutes les évaluations 🟠 Mes favoris         |                                                                                |
| Date de nais                                       | L-M N-Q R-V W-Z <u>Tous</u>                                                    |
| ID 💿 🚖 CELF-5 Français                             |                                                                                |
| Comme                                              |                                                                                |
|                                                    |                                                                                |
| Attribuer une nouve                                |                                                                                |
|                                                    | pun dossier à visualiser                                                       |
|                                                    | Evaluations<br>de groupe                                                       |
| Ajouter des evaluations a vos tavoris              | IER SUR CELF 5                                                                 |
| Historique des révisions                           |                                                                                |
| Créé par: SEBBAG, conseil clinique                 | Modifié par: SEBBAG, conseil clinique                                          |
| Créé le: 30-09-2019 01:35:48 PM                    | Modifié le: 30-09-2019 01:35:48 PM                                             |

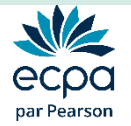

#### Date de la passation

#### Détails de l'évaluation: Marie Dupont

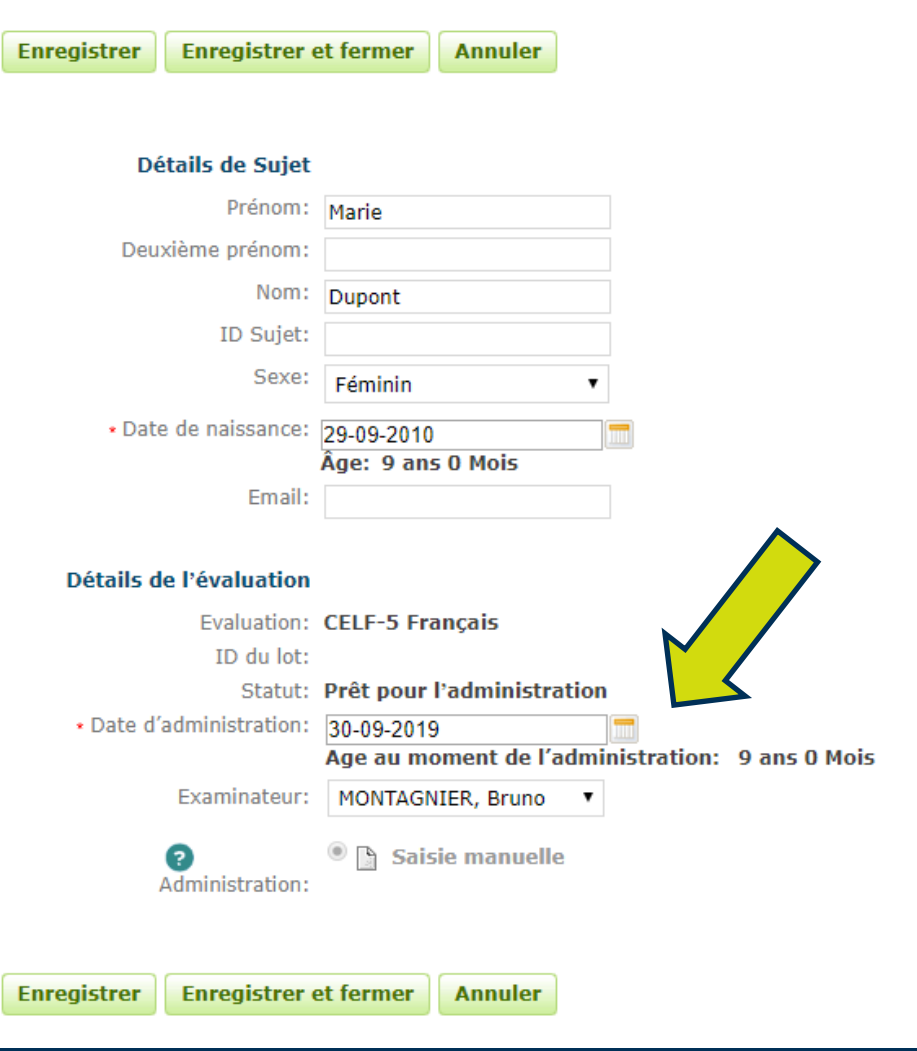

S'assurer que la date de la passation est correcte pour le calcul de l'âge réel

Puis descendre en bas de page.

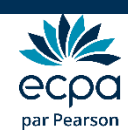

#### Données démographiques

| Enregistrer Enregistrer et fermer | Annuler                      | Aide sur l'évaluation |
|-----------------------------------|------------------------------|-----------------------|
| Données démographiques Renseigr   | ements supplémentaires Notes |                       |
| Informations démographiques       |                              |                       |
| Niveau scolaire :                 | CM1 / Quatrième primaire 🔹   |                       |
| École :                           | ouis André                   |                       |
| Adresse (Ligne 1) :               |                              |                       |
| Adresse (Ligne 2) :               |                              |                       |
| Nom de l'enseignant :             |                              |                       |
| Main dominante :                  | Droite 🔻                     |                       |
| Commentaires :                    |                              |                       |
|                                   |                              |                       |

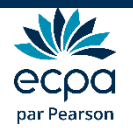

## Renseignements supplémentaires

| Enregistrer    | Enregistrer                                       | et fermer                              | Annuler                  |            |       |
|----------------|---------------------------------------------------|----------------------------------------|--------------------------|------------|-------|
|                |                                                   |                                        |                          | -          |       |
| Données démo   | ées démographiques Renseignements supplémentaires |                                        |                          | émentaires | Notes |
| Observations   |                                                   |                                        |                          |            |       |
|                | Temps de r                                        | éponse :                               | Immédiat                 |            | •     |
|                | Répétition de                                     | stimuli :                              | uli : Peu de répétitions |            | •     |
| Attention per  | ndant l'adminis                                   | nistration : Soutenue de façon intermi |                          | ittente 🔻  |       |
| Attitude per   | ndant l'adminis                                   | stration :                             | Variable/neutr           | re         | •     |
| Langage social | : registre et q                                   | uantité :                              | Approprié/per            | tinent     | •     |

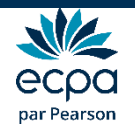

#### Indication des notes brutes

| Enregistrer Enregistrer et fermer Annuler          | Saisir les<br>« Notes »                  | résultats du patient dans  |
|----------------------------------------------------|------------------------------------------|----------------------------|
| Données démographiques Renseignements sup          | plémentaires Notes                       |                            |
| Cahier d'administration   Échelle d'observation de | la communication EOC                     |                            |
| Liste complète des épreuves                        |                                          |                            |
| Compréhension syntaxique                           | Note brute (0 à 26)                      | Développer Notes aux items |
| Identification de concepts                         | Note brute (0 à 25)                      | Développer Notes aux items |
| Production morphosyntaxique                        | Note brute (0 à 33)                      | Développer Notes aux items |
| + Associations sémantiques                         | Note brute (0 à 40)                      | Développer Notes aux items |
|                                                    | Note brute (0 à 33)                      | Développer Notes aux items |
| Élaboration de phrases                             | Note brute (0 à 48)                      | Développer Notes aux items |
| Répétition de phrases                              | Note brute (0 à 78)                      | DévelopperNotes aux items  |
| + Compréhension de récits                          | Histoires selon l'âge Veuillez choisir ▼ | Développer Notes aux items |
|                                                    | Note brute (0 à 20)                      |                            |
| Définition de mots                                 | Note brute (0 à 21)                      | Développer Notes aux items |
| Construction de phrases                            | Note brute (0 à 20)                      | Développer Notes aux items |
| Logique verbale                                    | Note brute (0 à 20)                      | Développer Notes aux items |
| Profil pragmatique                                 | Note brute (50 à 200)                    | Développer Notes aux items |
| Questionnaire des activités     pragmatiques       | Administré Non 🔻                         | Développer Notes aux items |
|                                                    | Note brute (0 à 32)                      |                            |

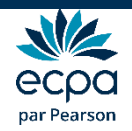

# Enregistrement des notes brutes

| Liste complète des épreuves |                                           |         |
|-----------------------------|-------------------------------------------|---------|
| Compréhension syntaxique    | Note brute (0 à 26) Développer Notes au   |         |
| Notes aux items             |                                           |         |
| Item                        |                                           |         |
| 1. La fille a               | ires.                                     | (0 à 1) |
| 2. Le papa                  |                                           | (0 à 1) |
| 3. La fille c               |                                           | (0 à 1) |
| 4. Le chien                 |                                           | (0 à 1) |
| 5. Ils aime                 |                                           | (0 à 1) |
| 6. Le garço                 | ont tombées par terre.                    | (0 à 1) |
| 7. Le garço                 |                                           | (0 à 1) |
| 8. Les deux                 | ins le bus mais le troisième joue encore. | (0 à 1) |
| 9. La fille d               |                                           | (0 à 1) |
| 10 La filla                 |                                           | (0 à 1) |

#### Afin de bénéficier d'une analyse précise du type d'erreurs, remplir les résultats du patient aux différents items.

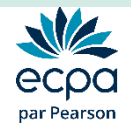

#### Echelle d'observation de la communication EOC

Dans la partie « Echelle d'observation de la communication », inscrire les résultats obtenus pour chaque évaluateur.

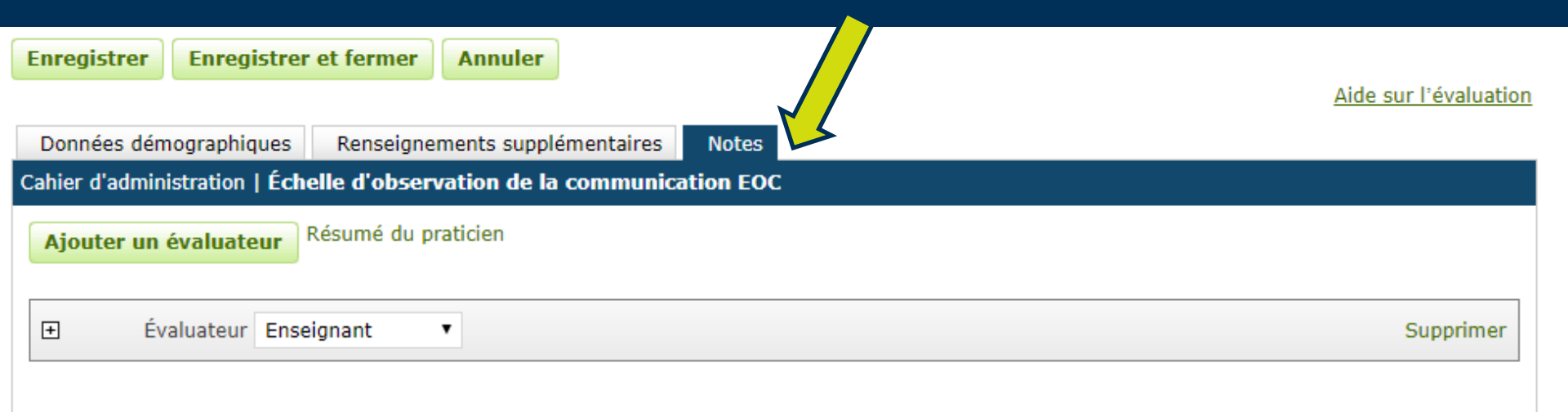

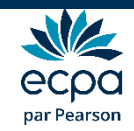

#### Enregistrer les données

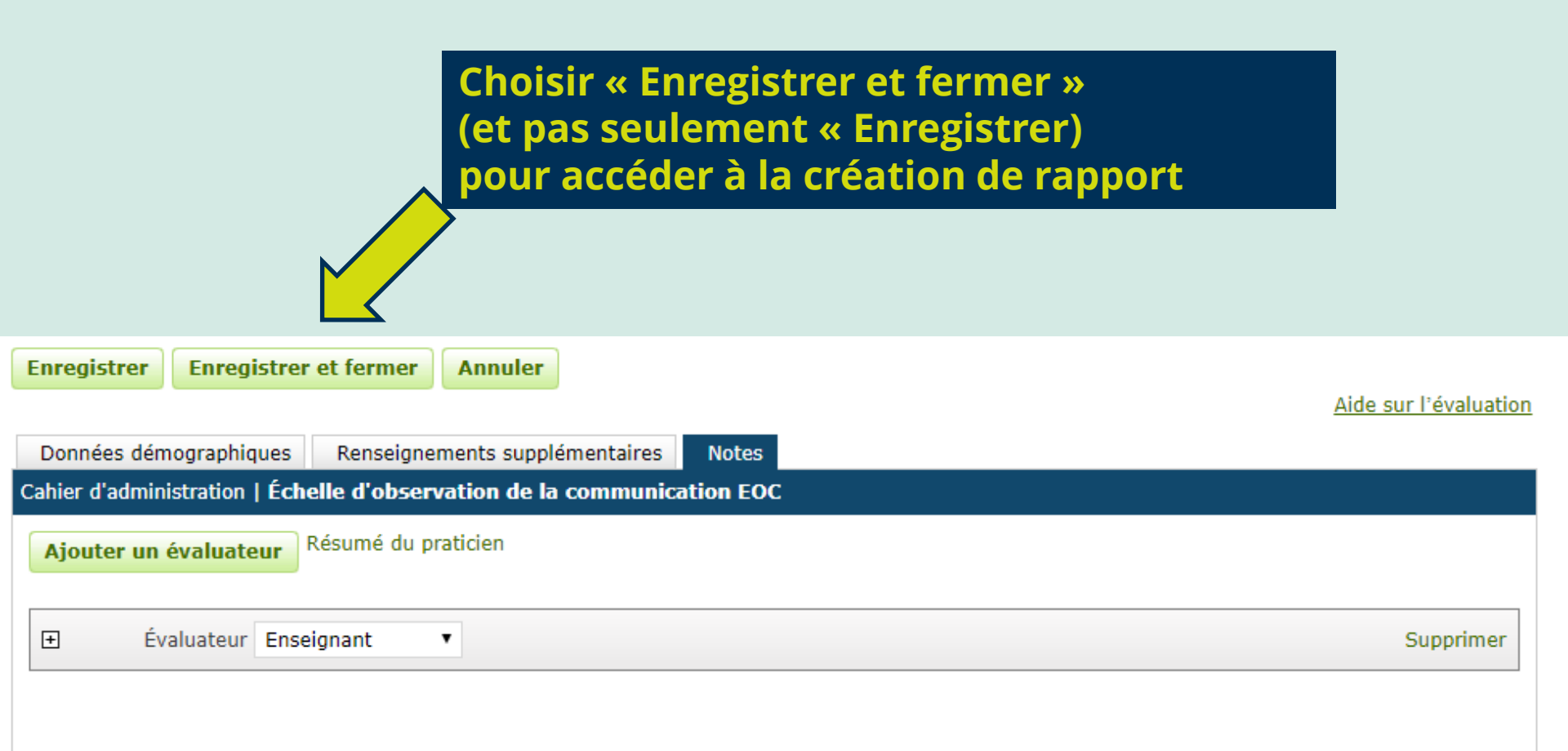

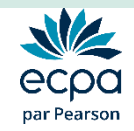

#### Création du rapport

#### Détails de l'évaluation: Marie Dupont

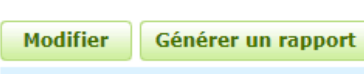

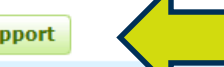

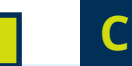

#### Cliquer sur « Générer un rapport »

L'enregistrement des évaluations a été effectué avec succès.

#### Détails de Sujet

| Prénom:              | Marie             |  |
|----------------------|-------------------|--|
| Deuxième prénom:     |                   |  |
| Nom:                 | Dupont            |  |
| ID Sujet:            |                   |  |
| Sexe:                | Féminin •         |  |
| • Date de naissance: | 29-09-2010        |  |
|                      | Âge: 9 ans 0 Mois |  |
| Email:               |                   |  |

#### Détails de l'évaluation

| Evaluation:            | CELF-5 Français                                    |              |
|------------------------|----------------------------------------------------|--------------|
| ID du lot:             |                                                    |              |
| Statut:                | Prêt pour le rapport                               |              |
| Date d'administration: | 04-10-2019 🛄<br>Age au moment de l'administration: | 9 ans 0 Mois |
| Examinateur:           | MONTAGNIER, Bruno                                  |              |
| Administration:        | 🗋 Saisie manuelle                                  |              |

Aide sur l'évaluation

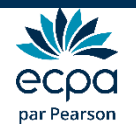

# Création du rapport

#### > Parfois, ce message apparaît. Si c'est le cas, cliquer ici :

| Identifiant du s  | ystème: <b>11450341</b>                                                                                                    | Compte: I                                 | Pearson France - ECPA   |                     |
|-------------------|----------------------------------------------------------------------------------------------------|-------------------------------------------|-------------------------|---------------------|
| F                 | Prénom: Marie                                                                                                    | Champ personnalisé 1:                     |                         |                     |
| Deuxième p        | prénom:                                                                                                    | Cliquerici                                |                         |                     |
|                   | Nom: Dupont                                                                                                    | cilquel ici                               |                         |                     |
| Date de na        | Rapports pour CELF-5 Français                                                                                                    |                                           | x                       |                     |
|                   | CELF-5 Rapport de résultats                                                                                                    |                                           |                         |                     |
| Comr              | Certains rapports nécessitent d'être corrigés pour être générés.<br>pouvez pas le sélectionner, lancer la correction et essayez à nou | . Si vous voyez apparaître un r<br>Iveau. | apport mais que vous ne |                     |
| Attribuer une nou | velle évaluation Supprimer des évaluations Gén                                                                                        | èrer un rapport                           |                         |                     |
|                   |                                                                                                    |                                           | 🕂 Actualiser            | 1 Enregistrer       |
|                   | ia ka Page 1 de 1                                                                                                    | - ► 10 V                                  |                         | Visualiser 1 - 1 de |

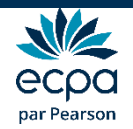

## Personnalisation du rapport

- Cette fenêtre s 'ouvre.
- Si elle ne s'ouvre pas, assurez vous que votre navigateur autorise les fenêtres pop-up.
- Configurez vos choix statistiques et vos options de rapport.

| Configuration du ra                      | ppor                              |                          |               |                                       |                                |
|------------------------------------------|-----------------------------------|--------------------------|---------------|---------------------------------------|--------------------------------|
|                                          |                                   |                          |               |                                       |                                |
| Générer un rapport                       | Annuler                           |                          |               |                                       |                                |
| Sujet:                                   | Dupont, Marie                     | Format:                  | Adobe (pdf    | )                                     | •                              |
| ID Sujet:                                |                                   | Enregistrements          | 1             | ,<br>                                 |                                |
| Evaluation:                              | CELF-5 Français                   | sélectionnés:            | 1 crádit(c)   | do rannort                            |                                |
| Statut:                                  | Prêt pour le rapport              | Inventaire disposible:   | Crédits illin | ue rapport<br>nités de rann           | ort                            |
|                                          |                                   | inventaire disponible.   | Abonneme      | nt expiré 23-<br><u>A</u><br><u>m</u> | 09-2024<br>cheter<br>aintenant |
| Rapport:                                 | CELF-5 Rapport de résul 🔻         |                          |               |                                       |                                |
|                                          |                                   |                          |               | Aide sur l                            | évaluation                     |
| 0-11                                     |                                   | p/slassa                 |               |                                       |                                |
| Utiliser le nom du sui                   | et                                | Intervalle de confianc   | e 068%        | 0.90%                                 | . 95%                          |
| <ul> <li>Résumé des notes</li> </ul>     |                                   |                          |               | <ul> <li>Tout</li> </ul>              | 0.111                          |
| <ul> <li>Épreuves en dehors o</li> </ul> | le la tranche d'âge               | Valeur critique          | ) Age         | l'échantillo                          | n                              |
| Comparaisons entre i                     | ndices                            | Seuil de significativité | .05           | 0.15                                  |                                |
| Profil des notes stand                   | lard                              |                          |               |                                       |                                |
| Rapport narratif                         |                                   |                          |               |                                       |                                |
| Analyse des items                        |                                   |                          |               |                                       |                                |
| Résumé du Ouestion                       | naire des activités pragmatiques  |                          |               |                                       |                                |
|                                          | l'observation de la communication |                          |               |                                       |                                |
| 🖉 Resume de l'Echelle (                  |                                   |                          |               |                                       |                                |

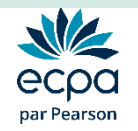

#### Votre rapport est généré automatiquement

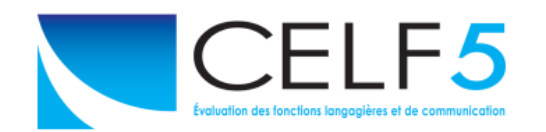

#### CELF-5

Évaluation des fonctions langagières et de communication - Cinquième édition Rapport de résultats *Elisabeth H. Wiig, Eleanor Semel, Wayne A. Secord* 

| Nom :                   | Marie Dupont             |
|-------------------------|--------------------------|
| Sexe :                  | Féminin                  |
| Date de naissance :     | 29-09-2010               |
| Date d'administration : | 04-10-2019               |
| Âge :                   | 9:0                      |
| Niveau scolaire :       | CM1 / Quatrième primaire |
| École :                 | Louis André              |
| Main dominante :        | Droite                   |

Il est disponible au format PDF dans vos téléchargements Internet

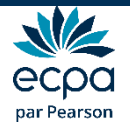

#### Pour plus d'informations,

Nous sommes à votre disposition au Conseil Clinique

conseilclinique@ecpa.fr

+33 (0)1 43 62 30 01

Site Internet : www.pearsonclinical.fr

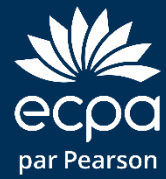